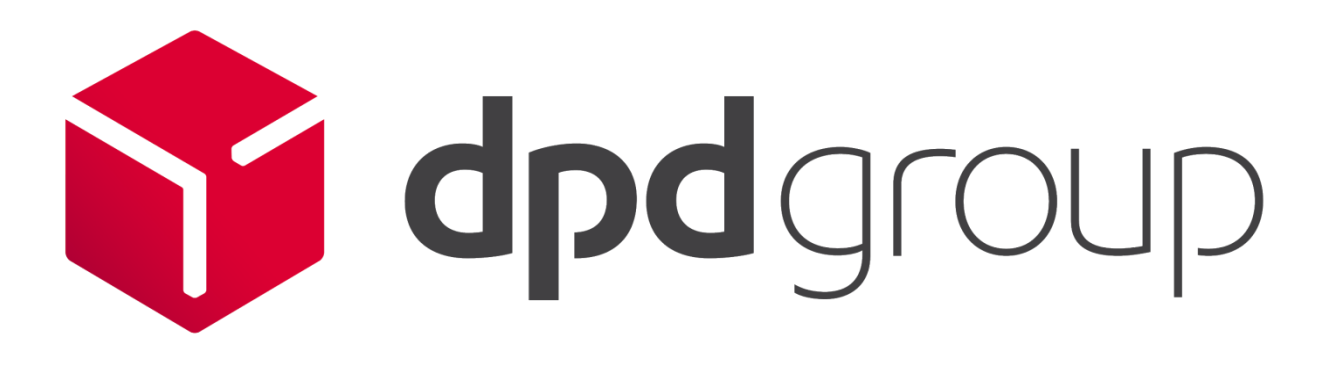

# MyDPD Address Book Specification

November 2020

Version 3.0

Copyright © DPDgroup 2020

Confidential

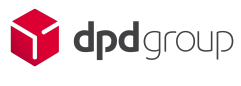

### Version History

| Version | Changes          | Date    | Author                   |
|---------|------------------|---------|--------------------------|
| 3.0     | Document Created | Nov '20 | JM: Customer Integration |

# Copyright

The information contained within this document is the property of DPDgroup. This information is issued in confidence to the intended recipients only and must not be reproduced, used or disclosed in whole or in part or given or otherwise communicated to any third party without the prior written permission of DPDgroup.

## Disclaimer

This document is subject to change, so please ensure prior to any development you obtain the latest version of the technical specification from our FTP Server.

Any advice given or statements or recommendations made shall not in any circumstances constitute or be deemed to constitute a warranty by disclosed in whole or in part or given or otherwise communicated to any third party without the prior written permission of DPDgroup as to the accuracy of such advice, statements or recommendations disclosed in whole or in part or given or otherwise communicated to any third party without the prior written permission of DPDgroup shall not be liable for any loss, expense, damage or claim arising out of the advice given or not given or statements made or omitted in connection with this document.

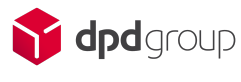

| Introduction                             | 4  |
|------------------------------------------|----|
| Adding Records to the Address Book       | 5  |
| Individually Adding Records              | 5  |
| Importing an Address Book File           | 7  |
| File Format                              | 7  |
| Mapping an Address Book File             | 7  |
| Example Mapping                          | 9  |
| Adding an Address Book Record to a Group | 10 |
| Importing the File                       | 11 |
| Editing an Address Book Record           | 13 |
| Creating Shipments                       | 14 |

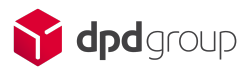

### Introduction

MyDPD gives users the option to create an address book of contacts to be used throughout the application for creating shipments and collections.

Records can be added to the Address Book by typing in each address individually, by importing a .csv file or by adding addresses as shipments are created.

This guide covers how to add records to the Address Book and how to manage them within MyDPD.

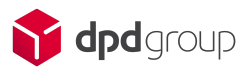

### **Adding Records to the Address Book**

### **Individually Adding Records**

The Address Book can be found along the top bar of headings in MyDPD.

|               |             |                     |                |                   |                              |                      |                      |                 | Help Logout |
|---------------|-------------|---------------------|----------------|-------------------|------------------------------|----------------------|----------------------|-----------------|-------------|
| dr.           | MyDI        | PD Shipping         | Collections    | Deliveries        | Shop Returns                 | Address Book         | Depot F              | Finder          |             |
| •             | Addres      | s Book Groups       |                |                   |                              | (                    | Delivery             | Delivery Search | 2           |
| Search/Sel    | ect Address |                     |                | Edit Address      |                              |                      |                      |                 |             |
| Search for: S | ihort Name  | Searc               | h Clear        | Short Name *      | UNIT 01142<br>United Kingdom | Address<br>Notifical | s Type<br>tion Email | Delivery        |             |
| Thue Delivery | Addresses.  |                     |                | Postal/Zip Code   | B69 4DA                      | Notifica             | tion Text            |                 |             |
| Short Name    | Post Code   | Address Line 1      | Valid          |                   | Find Postcod                 | le Delivery          | Information          |                 |             |
| UNIT 01142    | B69 4DA     | BROADWELL ROAD      | Yes            | Organisation/Name | DPD OLDBURY                  |                      |                      |                 |             |
| UNIT 01143    | B66 1BY     | ROEBUCK LANE        | Yes            | Address 1         | BROADWELL BOAD               |                      |                      |                 |             |
| UNIT 01144    | KY49 5M     | 68 RICHMOND ROAD    | Yes            | Address 2         | BROADWELL ROAD               | Referen              | ice 1                |                 |             |
| UNIT 01145    | LA16 60     | 9968 GROVE ROAD     | Yes            | Address 2         |                              | Referen              | ce 2                 |                 |             |
| UNIT 07825    | RG50 2JB    | 15 SOUTH STREET     | Yes            | Town/City         | OLDBURY                      | Referen              | ice 3                |                 |             |
| UNIT 07826    | LN95 3AP    | 76 THE GREEN        | Yes            | County/State      | WEST MIDLANDS                | VAT Nu               | mber                 |                 |             |
| UNIT 07866    | SN96 6B     | 49 STANLEY ROAD     | Yes            | Contact           | JOHN SMITH                   |                      |                      |                 |             |
| UNIT 07867    | BN81 2XY    | 48 MILL ROAD        | Yes            | Telephone         |                              |                      |                      |                 |             |
| UNIT 07868    | MK10 7YI    | 45 PARK ROAD        | Yes            |                   |                              |                      |                      |                 |             |
| UNIT 07869    | PE40 5YA    | 44 SPRINGFIELD ROAD | Yes            | Valid             | Yes                          |                      |                      |                 |             |
| UNIT 07870    | ME98 9      | 9193 MAIN ROAD      | Yes            | Date Created      | 25-11-2020                   | Date Up              | dated                |                 |             |
| UNIT 07871    | BD85 3V     | 7 YORK ROAD         | Yes            |                   |                              | Availabl             | e Groups:            | In Groups:      |             |
| UNIT 07872    | TR73 6ER    | 16 ALEXANDER ROAD   | Yes            |                   |                              | NEXTO                | DAY                  |                 |             |
| UNIT 07873    | TD8 2RZ     | 69 NORTH ROAD       | Yes            |                   |                              |                      |                      |                 | _           |
| UNIT 07874    | HS20 9C     | 80 CHURCH ROAD      | Yes            |                   |                              |                      |                      |                 | _           |
| UNIT 07875    | NP83 4AK    | 57 CHESTER ROAD     | Yes            |                   |                              |                      |                      |                 |             |
| <- First <-   | Previous Sh | owing 1 - 17 of 23  | ext -> Last -> |                   |                              |                      |                      |                 |             |
| Delete All    |             | Imp                 | ort New        | Delete            |                              |                      |                      |                 | Save        |

DPD is a trading division of DPDgroup Limited. Registered office: PO Box 6979, Roebuck Lane, Smethwick, West Midlands, B66 1BN. Registered in England and Wales No 732993

This is where you can add, edit and delete Address Book records.

To add a new record, click on **New** at the bottom of the screen. MyDPD will then show an empty Address Book record which can be populated with the relevant information.

One of the mandatory fields is defined as **Short Name**. This is a unique identifier for that individual address. The Short Name will be used to search for the address when you create a shipment manually.

Once the relevant details have been completed, click on Save.

| Field      | Information       | Example Data   |
|------------|-------------------|----------------|
| Short Name | Unique identifier | Unit 153       |
| Country    | Delivery country  | United Kingdom |

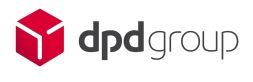

| Postal/Zip Code         | Postcode                                                | SW7 5BD                                 |
|-------------------------|---------------------------------------------------------|-----------------------------------------|
| Organisation/Name       | Delivery name                                           | Natural History Museum                  |
| Delivery Address Line 1 | Address Line 1                                          | Cromwell Road                           |
| Delivery Address Line 2 | Address Line 2                                          | South Kensington                        |
| Town/City               | Address Line 3                                          | London                                  |
| Country/State           | Address Line 4                                          | Greater London                          |
| Contact                 | Delivery contact name                                   | John Smith                              |
| Telephone               | Delivery contact telephone                              | 01215002510                             |
| Address Type            | Is the address a delivery address, or a return address? | Delivery                                |
| Notification Email      | Where the notification emails will be sent              | example@dpdgroup.co.uk                  |
| Notification Text       | Where the notification SMS will be sent                 | 07123456789                             |
| Delivery Information    | Extra delivery information                              | Use the side door                       |
| Reference 1             |                                                         | ORD-12345                               |
| Reference 2             | aware this reference will appear on                     | INV78910                                |
| Reference 3             | all shipments sent to the address                       | JM 219                                  |
| VAT Number              | VAT number of the recipient                             | 100000000000000000000000000000000000000 |
| Groups                  | This is for use with Bulk Reverse It and Group Despatch | UKSTORES                                |

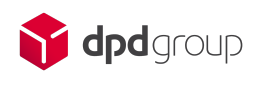

### **Importing an Address Book File**

MyDPD also gives users the option to import a file of address records into the application to populate the address book.

#### **File Format**

MyDPD can accept a .csv file formats with a delimiter of Comma (, ) Pipe (|) Colon (:) Semi-colon (; ) Tilde ( ~ ) or Tab to separate the fields of information.

Each line of data represents a new address record. This means you can include a single, or multiple addresses in a single import file.

#### Mapping an Address Book File

MyDPD needs to know the order of the information in the file and how it is presented. We refer to this as mapping the file.

To map the file sign in to MyDPD and navigate to **Shipping > Imports** 

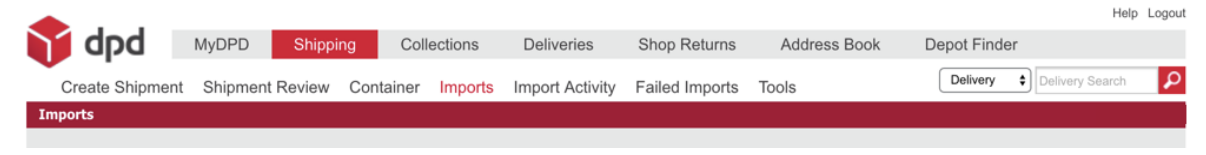

You will then be presented with the import mapping screen for the Delivery Address Book

|                             |                 |                |                        |              |                |          |              | Hel             | p Logou |
|-----------------------------|-----------------|----------------|------------------------|--------------|----------------|----------|--------------|-----------------|---------|
|                             | Shipping        | Collections    | Deliveries             | Shop Retu    | rns Address    | Book [   | Depot Finder |                 |         |
| Create Shipment Shipn       | nent Review Con | tainer Imports | Import Activity        | Scanning     | Failed Imports | Tools    | Delivery     | Delivery Search | ρ       |
| Imports                     |                 |                |                        |              |                |          |              |                 |         |
| File Definition Delivery ad | ldress book     | ×              |                        |              |                |          |              |                 |         |
| Available Fields A          |                 |                | Data File Field Order  |              |                | Mandator | Ý            | Move Up         | p       |
| Additional information      |                 | Add >          | Address ref.           |              |                | Mandator | ý            |                 |         |
| Contact telephone number    | A               | dd All >>      | Address line 1 (prope  | erty/street) |                | Mandator | Ý            |                 |         |
| Customer ref. 1             | _               |                | Address line 2 (locali | ty)          |                |          |              |                 |         |
| Customer ref. 2             |                 |                | Address line 3 (city)  |              |                | Mandator | ý            |                 |         |
| Customer ref. 3             |                 |                | Address line 4 (count  | ty/state)    |                |          |              |                 |         |
| Group Name                  |                 |                | Post code              |              |                | Mandator | ý            |                 |         |
| Ignore field                |                 |                | Country code           |              |                | Mandator | Y            |                 |         |
| VAT number                  | <               | Remove         | Notification SMS num   | nber         |                |          |              |                 |         |
|                             | <<              | Remove All     | Notification email ad  | dress        |                |          |              | Move Dov        | wn      |
|                             | _               |                | Organisation/name      |              |                |          |              |                 |         |

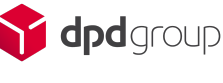

Two lists will then be displayed. The list on the left is the **Available Fields** and the list on the right is the **Data File Field Order** list.

| - apa                 | Shipp              |            | ections | Deliveries             | Shop Retu    | IIIS Addies:   | S BOOK  | Depot Finder |                 |
|-----------------------|--------------------|------------|---------|------------------------|--------------|----------------|---------|--------------|-----------------|
| Create Shipment       | Shipment Review    | Container  | Imports | Import Activity        | Scanning     | Failed Imports | Tools   | Delivery     | Delivery Search |
| ports                 |                    |            |         |                        |              |                |         |              |                 |
| e Definition Del      | ivery address book | ¥          |         |                        |              |                |         |              |                 |
| vailable Fields 🔺     |                    |            |         | Data File Field Order  |              |                | Mandato | ry           | Move U          |
| dditional information |                    | Add >      |         | Address ref.           |              |                | Mandato | ry           |                 |
| ontact telephone numb | er                 | Add All >  | >       | Address line 1 (prope  | erty/street) |                | Mandato | ry           |                 |
| ustomer ref. 1        |                    |            |         | Address line 2 (locali | ty)          |                |         |              |                 |
| ustomer ref. 2        |                    |            |         | Address line 3 (city)  |              |                | Mandato | ry           |                 |
| ustomer ref. 3        |                    |            |         | Address line 4 (count  | ty/state)    |                |         |              |                 |
| roup Name             |                    |            |         | Post code              |              |                | Mandato | ry           |                 |
| gnore field           |                    | < Remov    | 10      | Country code           |              |                | Mandato | ry           |                 |
| AT number             |                    | < 11611104 | •       | Notification SMS num   | nber         |                |         |              |                 |
|                       |                    | << Remove  | e All   | Notification email ad  | dress        |                |         |              | Move Do         |
|                       |                    |            |         | Organisation/name      |              |                |         |              |                 |
| eld Delimiter         | Comma (,)          | ~          |         |                        |              |                |         |              |                 |
|                       |                    |            |         |                        |              |                |         |              |                 |
| oup Name Delimiter    | Pipe ( )           | ~          |         |                        |              |                |         |              |                 |
|                       |                    |            |         |                        |              |                |         |              |                 |
|                       |                    |            |         |                        |              |                |         |              |                 |
|                       |                    |            |         |                        |              |                |         |              |                 |
|                       |                    |            |         |                        |              |                |         |              |                 |
|                       |                    |            |         |                        |              |                |         |              |                 |
|                       |                    |            |         |                        |              |                |         |              |                 |
|                       |                    |            |         |                        |              | Cancel         |         | Save         |                 |

ALL ORDERS AND CONTRACTS FOR THE SOPPLY BY DPD OF CARRIER SERVICES SHALL BE GOVERNED BY ITS STANDARD TERMS & CORDITIONS OF TRADING. DPD is a trading division of DPDgroup Limited. Registered office: PO Box 6979, Roebuck Lane, Smethwick, West Midlands, B66 1BN. Registered in England and Wales No 732993

The Data File field Order is where the order of the information in the import file is defined.

The field at the top of the Data File Field Order list will be the data provided in the first field in the import file. The second field listed in the Data File Field Order list will be the second field in the import file.

To add fields to the Data File Field Order list you can click and drag them from the Available Fields list and place them in the Data File Field Order, or you can use the Add and Remove buttons on screen.

You can add as many fields as required, but it is key every field in your import file is mapped in the Data File Field Order list.

The number of fields listed in the Data File Field Order list must match the number of fields present in the file.

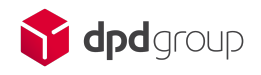

#### **Example Mapping**

| Field<br>Position | Mandatory | Data File Field Order               | Import File Data       |
|-------------------|-----------|-------------------------------------|------------------------|
| 1                 | Y         | Address Ref.                        | Store 153              |
| 2                 | Y         | Address Line 1<br>(property/street) | Cromwell Road          |
| 3                 |           | Address Line 2 (locality)           | South Kensington       |
| 4                 | Y         | Address Line 3 (city)               | London                 |
| 5                 |           | Address Line 4 (county/state)       |                        |
| 6                 | Y         | Post code                           | SW7 5BD                |
| 7                 | Y         | Country code                        | GB                     |
| 8                 |           | Notification SMS number             | 07123456789            |
| 9                 |           | Notification email address          | example@dpdgroup.co.uk |
| 10                |           | Organisation/name                   | Natural History Museum |
| 11                |           | Ignore field                        | 07/05/2015             |

The table above shows an example import file. The Import File Data column represents the data in the import file. The information in the Data File Field Order column shows the fields that would be used in the import mapping.

The total number of fields in the import file match the number of fields mapped in the Data File Field Order list. This is helped by using the Ignore field in the Data File Field Order list.

The Ignore field allows the user to tell MyDPD that a field is present, but the data is irrelevant or the field is blank (See Field Position 11).

The address book import file in this example would appear as follows:

#### Store 153,Cromwell Road,South Kensington,London,,SW7 5BD,GB,07123456789,example@dpdgroup.co.uk,Natural History Museum,07/05/2015

Please note the data in the example only goes on to a second line in this document due to the size constraint of the page.

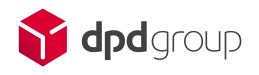

Once the file has been mapped, select the relevant file delimiter using the **Field Delimiter** dropdown menu..

| Pipe ( ) |  |        |        |        |
|----------|--|--------|--------|--------|
|          |  |        |        |        |
|          |  |        |        |        |
|          |  |        |        |        |
|          |  |        |        |        |
|          |  |        |        |        |
|          |  | Cancel | 5      | Save   |
|          |  |        | Cancel | Cancel |

The **Field Delimiter** is the character separating the fields of data. The example on the previous page used a **Comma (, )** delimiter.

#### Adding an Address Book Record to a Group

MyDPD can group addresses into user defined groups. An Address Book record does not have to be assigned to a group, this is an optional feature.

To create and add a record to a group, the **Group Name** field must be mapped in the final position of the Data File Field Order List.

In the import file, the final field of data would contain the name of the group, or groups, the record is to be aligned to.

A single record can be aligned with multiple groups. The group names must be separated by a different field delimiter to the one used to separate the rest of the address book fields.

The different field delimiter used is defined by the Group Name Delimiter dropdown menu.

The address book import file with groups would appear as follows:

Store 153,Cromwell Road,South Kensington,London,,SW7 5BD,GB,07123456789,example@dpdgroup.co.uk,Natural History Museum,07/05/2015,ALL STORES|HIGH STREET STORES|NEXT DAY|XMAS PROMO

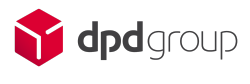

#### **Importing the File**

Once the file is mapped within the Import settings, the address book import file can be imported into MyDPD within the Address Book tab.

|                     |                 |                |                |                       |                   |                               |             | Help Logou      |
|---------------------|-----------------|----------------|----------------|-----------------------|-------------------|-------------------------------|-------------|-----------------|
| 🔰 dpd               | MyDPD           | Shipping       | Collections    | Deliveries            | Shop Returns      | Address Book                  | Depot F     | Finder          |
| •                   | Address Bool    | k Groups       |                |                       |                   | (                             | Delivery    | Delivery Search |
| Search/Select A     | ddress          |                |                | Edit Address          |                   |                               |             |                 |
| Search for: Short I | Name 🗸          | Search         | h Clear        | Short Name *          | UNIT 01142        | Address                       | Туре        | Delivery        |
| Hide Delivery Addre | esses:          |                |                | Country               | United Kingdom    | <ul> <li>Notificat</li> </ul> | ion Email   |                 |
| Short Name          | Port Code Addre | er Line 1      | Valid          | Postal/Zip Code       | B69 4DA           | Notificat                     | ion Text    |                 |
| LINIT 01142         | POSI CODE ADDA  |                | Valiu          |                       | Find Postco       | de Delivery                   | Information |                 |
| UNIT 01142          | B66 1BV DOERI   |                | Yes            | Organisation/Name     | DPD OLDBURY       |                               |             |                 |
| UNIT 01144          | KY49 5M 68 RIG  | CHMOND ROAD    | Yes            | Address 1             | BROADWELL ROAD    |                               |             |                 |
| UNIT 01145          | LA16 60 9968 (  | GROVE ROAD     | Yes            | Address 2             |                   | Referen                       | 201         |                 |
| UNIT 07825          | RG50 2JB 15 SO  | UTH STREET     | Yes            | Town/City             | OLDBURY           | Referen                       | ce 2        |                 |
| UNIT 07826          | LN95 3AP 76 TH  | E GREEN        | Yes            | County/State          | WEST MIDLANDS     | Referen                       | ce 3        |                 |
| UNIT 07866          | SN96 6B 49 ST/  | ANLEY ROAD     | Yes            | Contact               | JOHN SMITH        | VAT Nu                        | nber        |                 |
| UNIT 07867          | BN81 2XY 48 MI  | LL ROAD        | Yes            | Telephone             |                   |                               |             |                 |
| UNIT 07868          | MK10 7YI 45 PA  | rk road        | Yes            |                       |                   |                               |             |                 |
| UNIT 07869          | PE40 5YA 44 SPI | RINGFIELD ROAD | Yes            | Volid                 | Vee               |                               |             |                 |
| UNIT 07870          | ME98 9 9193     | MAIN ROAD      | Yes            | Valid<br>Date Created | res<br>25-11-2020 | Date Ur                       | dated       |                 |
| UNIT 07871          | BD85 3V 7 YOR   | K ROAD         | Yes            | Date of called        | 25-11-2020        | Availabl                      | e Groups:   | In Groups:      |
| UNIT 07872          | TR73 6ER 16 AL  | EXANDER ROAD   | Yes            |                       |                   | NEXTO                         | AY          |                 |
| UNIT 07873          | TD8 2RZ 69 NO   | RTH ROAD       | Yes            |                       |                   |                               |             |                 |
| UNIT 07874          | HS20 9C 80 CH   | URCH ROAD      | Yes            |                       |                   |                               |             |                 |
| UNIT 07875          | NP83 4AK 57 CH  | ESTER ROAD     | Yes            |                       |                   |                               |             |                 |
| <- First <- Previo  | DUS Showing 1   | - 17 of 23 N   | ext -> Last -> |                       |                   |                               |             |                 |
| Delete All          |                 | Imp            | ort New        | Delete                |                   |                               |             | Save            |

ALL ORDERS AND CONTRACTS FOR THE SUPPLY BY DPD OF CARRIER SERVICES SHALL BE GOVERNED BY ITS STANDARD TERMS & CONDITIONS OF TRADING. DPD is a trading division of DPDgroup Limited. Registered office: PO Box 6979, Roebuck Lane, Smethwick, West Midlands, B66 18N. Registered in England and Wales No 732993

Click on the **Import** button and a window will appear. It is within this window the address book file location is identified and the import method is chosen.

| Template:       | Customer address book template                          | ~           |
|-----------------|---------------------------------------------------------|-------------|
| File Location:  |                                                         | Select File |
| Import Options: | <ul> <li>Import New Only (Reject Duplicates)</li> </ul> |             |
|                 | Overwrite Existing Addresses                            |             |
|                 | Empty Address Book Before Import                        |             |
| Group Import    | Ø Default                                               |             |
| Behavior:       | O Update                                                |             |
|                 |                                                         | Unload      |
|                 |                                                         | Opidad      |

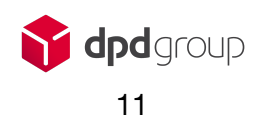

| Option                              | Action                                                                                                    |
|-------------------------------------|----------------------------------------------------------------------------------------------------|
| Template                            | Leave as 'Customer address book template'                                                                                              |
| File Location                       | Click on 'Select File' and locate the Address Book import file on the computer                                                         |
| Import New Only (Reject Duplicates) | The file will be imported, but MyDPD will reject any addresses that use a short name that already exists in the Address Book.          |
| Overwrite Existing Addresses        | The file will be imported, but MyDPD will overwrite<br>any addresses that use a short name that already<br>exists in the Address Book. |
| Empty Address Book Before Import    | MyDPD will delete the Address Book before<br>importing the address book import file                                                    |
| Group Import Behaviour              |                                                                                                    |

Once the desired **Import Options** have been selected, click on **Import** and the address book import file will be imported into MyDPD.

Any data errors or issues will be displayed in a pop up window. The records causing the errors will still be imported, but fields may be missing or the data could be truncated.

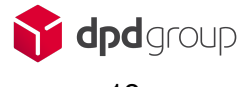

### **Editing an Address Book Record**

Once the Address book has been populated with addresses, they can be edited and updated within the **Address Book** tab.

Select the Address record from the list on the left and the complete record will be shown on the right side of the application.

Once the required changes have been made, click on **Save** to complete the process.

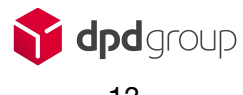

### **Creating Shipments**

Creating shipments using the **Address Book** is done on the **Create Shipment** page within the **Shipping** screen.

| <b>•</b>                     |                     |                      |            |                       |                 |                        |                |                  | Help              | p   Logou |  |
|------------------------------|---------------------|----------------------|------------|-----------------------|-----------------|------------------------|----------------|------------------|-------------------|-----------|--|
| 🔰 dpd 🛛 🗠                    | yDPD Shippi         | n <mark>g</mark> Col | lections   | Deliveries            | Shop Retu       | rns Addre              | ss Book        | Depot Finder     | r                 |           |  |
| Create Shipment              | Shipment Review     | Container            | Imports    | Import Activity       | Scanning        | Failed Imports         | Tools          | Delivery         | Delivery Search   | P         |  |
| Create Shipment              |                     |                      |            |                       |                 |                        |                |                  |                   |           |  |
| Our One Hour Delivery Wir    | ndow service Predic | t is free. Plea      | se complet | e either or both of t | he Predict fie  | lds on the Create      | e Shipment pa  | ge to notify the | receiver. Read mo | re        |  |
| Delivery Details             |                     |                      |            |                       | Package Deta    | ails                   |                |                  |                   |           |  |
| Short Name 🗸                 | UNIT 01142          |                      |            |                       | Total No of Pac | kages *                | 1              |                  |                   |           |  |
| Country *                    | UNITED KINGDOM      | 1                    |            | ~                     | Total Weight (K | (g) *                  | 1              |                  |                   |           |  |
| Postal/Zip Code *            | B69 4DA             | Find                 | d Postcode |                       | Product *       | F                      | Parcel         |                  |                   | ~         |  |
| Organisation/Name            | DPD OLDBURY         | DPD OLDBURY          |            |                       |                 | Service * Dpd Next Day |                |                  |                   | ~         |  |
| Address 1 *                  | BROADWELL ROA       | D                    |            |                       | Extended Liabi  | lity                   | No             | ¥ ()             |                   |           |  |
| Address 2                    |                     |                      |            |                       | Shipment Date   | · [                    | Wednesday - 25 | 5/11/2020 📑 🚺    | Remember Date     |           |  |
| City *                       | OLDBURY             | OLDBURY              |            |                       |                 | Your Reference 1 *     |                |                  |                   |           |  |
| County/State                 | WEST MIDLANDS       | WEST MIDLANDS        |            |                       |                 | Your Reference 2       |                |                  |                   |           |  |
| Delivery Information (Max. 5 | 0)                  |                      |            |                       | Your Reference  | в 3                    |                |                  |                   |           |  |
| Delivery Contact             |                     |                      |            |                       | Collect on Deli | very                   | No             | *                |                   |           |  |
| Contact                      | JOHN SMITH          |                      |            |                       |                 |                        |                |                  |                   |           |  |
| Telephone                    |                     |                      |            |                       |                 |                        |                |                  |                   |           |  |
| Notification Email Predict   |                     |                      |            |                       |                 |                        |                |                  |                   |           |  |
| Notification Text Predict    |                     |                      |            |                       |                 |                        |                |                  |                   |           |  |
|                              | Save To Address     | Book                 |            |                       |                 |                        |                |                  |                   |           |  |
|                              |                     |                      |            |                       |                 |                        |                |                  |                   |           |  |
|                              |                     |                      |            |                       |                 |                        |                |                  |                   |           |  |
|                              |                     |                      |            |                       |                 |                        |                |                  |                   |           |  |
|                              |                     |                      |            |                       |                 |                        |                |                  |                   |           |  |
|                              |                     |                      | С          | lear Print Lat        | ter Print       | Now                    |                |                  |                   |           |  |
|                              |                     |                      |            |                       |                 |                        |                |                  | 5 7010110         |           |  |

LL ORDERS AND CONTRACTS FOR THE SUPPLY BY DPD OF CARRIER SERVICES SHALL BE GOVERNED BY ITS STANDARD <u>TERMS & CONDITIONS</u> OF TRADING DPD is a trading division of DPDgroup. Registered office: PO Box 6979, Roebuck Lane, Smethwick, West Midlands, B66 1BN. Registered in England and Wales No 732993

The address is searched for using the **Short Name** of the record. The Address Book can also be searched for using the **Post Code** or the **Organisation** name. This is chosen using the drop down menu to the left of the first field.

Once the address has been retrieved, the information can be edited if required. Any changes can be saved to the Address Book using the **Save To Address Book** button.

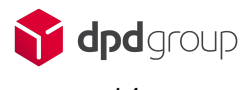